## Beacon Gateway iGS03W/E/M User Manual

iGS03W/E/M is a gateway to bridge the local BLE( Bluetooth® Low Energy) tags, sensors, or beacons to remote server/cloud by WiFi, Ethernet or LTE-M. Through an easy web UI interface, user can configure the Internet access to upload reports to cloud server by TCP, HTTP(S), or MQTT(S). This guide is to help the user to figure out how to operate and configure the iGS03.

Contents:

**Guide** Ver.01b

**Overview Block Diagram** SIM WiFi (iGS03W/iGS03M) Ethernet (iGS03E) BLE GNSS (iGS03M) Example case 1: The device is in fixed position: Example case 2: The device is moving: Payload Format BLE GNSS (iGS03M) **Button** Reset to Default **WPS LEDs Configuration** iGS03W & iGS03M iGS03E Web User Interface **System** Wi-Fi AP Mode Station Mode **Network** WiFi Address (Device Address for IGS03E)

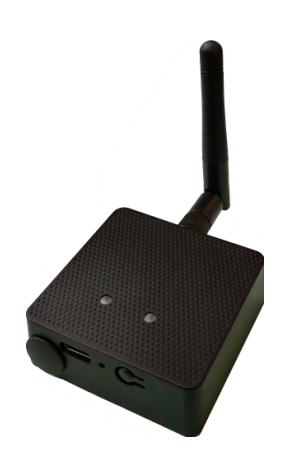

**DHCP Server (WiFi AP) Applications TCP Server TCP Client HTTP Client MQTT Client Common Settings Content Type Keep Alive** Append Timestamp Request Interval Cache full handling **Throttle Control** Cloud IoT Helper Advanced **BLE Configuration BLE PHY Mode** Active Scan Mode **BLE Filter RSSI Threshold** Payload Whitelist **BLE MAC Whitelist** Security Device Key/Certification/Server CA Upload LTE LET Settings Access Point Name Authentication Username/Password **DNS Servers GNSS Settings NTP Setting** Login Password Waste Electrical and Electronic Equipment Recycling

<u>Certification</u> <u>Bluetooth SIG Qualification</u> <u>Japan MIC Regulatory</u> <u>FCC Regulatory</u> <u>Statements</u> <u>CE Regulatory</u> Revision History

## Overview

The iGS03 BLE gateway scans beacons(like iBeacon or Eddystone), proprietary tags, or BLE sensors then sends the payload to TCP, HTTP or MQTT server. Users can configure the transmit period

and server endpoint through a simple web UI. There are three models, iGS03W, iGS03E and iGS03M, representing different uploading interfaces, WiFi, Ethernet and LTE-M.

## **Block Diagram**

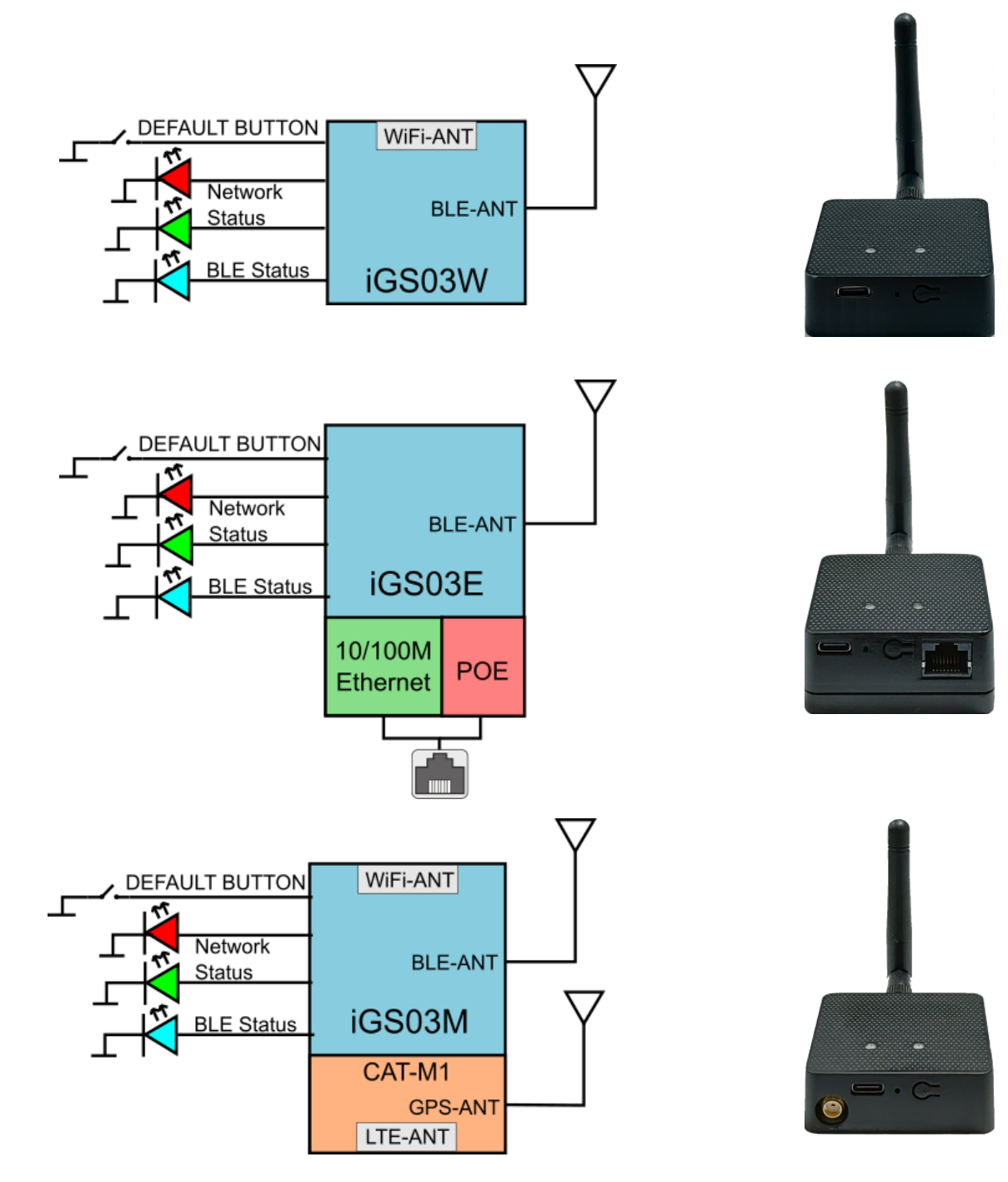

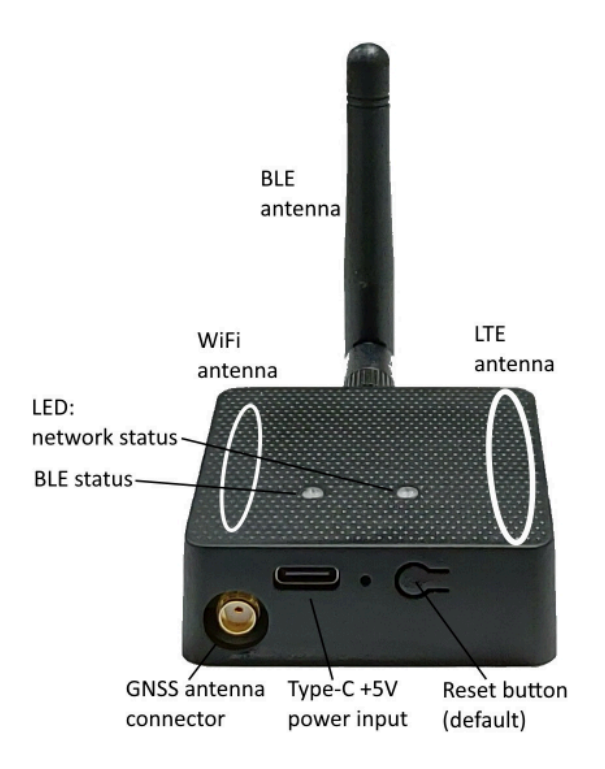

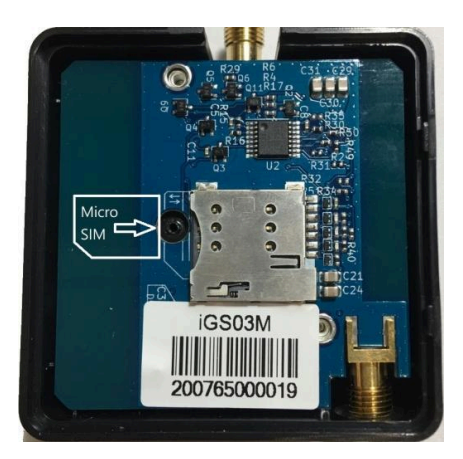

### SIM

To use iGS03M (LTE-M Model), you have to put a Cat-M1 micro SIM card into the socket of iGS03M. Please open the bottom cover to insert the SIM card. The steps to open the bottom cover are as below,

| Step 1. Remove external BLE antenna                 | Step 2. Remove the screw from bottom cover                                                         |
|-----------------------------------------------------|----------------------------------------------------------------------------------------------------|
|                                                     | Beacon Calamany<br>Beacon Calamany<br>Brad<br>Brad<br>Brad<br>Brad<br>Brad<br>Brad<br>Brad<br>Brad |
| Step 3. Use finger to press and hold the arrow part | Step 4. Pull out the bottom cover                                                                  |
|                                                     |                                                                                                    |

## WiFi (iGS03W/iGS03M)

The 2.4G WiFi AP connection is used to configure the unit through web UI. iGS03 works as an WiFi Access Point(AP) supporting DHCP. Users must connect to this AP to configure the unit.

## Ethernet (iGS03E)

It supports 10BASE-T and 100BASE-TX with HP Auto-MDIX. Through the Ethernet, the gateway can bridge your BLE devices to the local TCP server or cloud server for management.

### BLE

The BLE subsystem operates in listening mode. It collects the messages advertised by BLE devices. These messages are then sent to the cloud server configured by the user. iGS03 supports two BLE modes

- 1. LE 1M PHY: including BLE4.2(Legacy)/BLE5, 1M in 100% duty cycle
- 2. LE Coded PHY: BLE5, 125K(Long Range) in 100% duty cycle

The default PHYMODE is 1, LE 1M PHY mode.

Users can use webUI or telnet command to configure the mode.

### GNSS (iGS03M)

The GNSS function is turned "off" by default. Users can use webUI to enable or disable GNSS. For detail settings, use below telnet commands to manage the GNSS behavior:

GNSS ENABLE Enable/Disable GNSS, default off

GNSS FIXCOUNT Number of attempts for positioning, 0 indicates continuous positioning.

### default 0

GNSS FIXRATE The interval time between the first and second time positioning, default 1 (1 second)

GNSS RPTRATEThe interval time for sending GPSR report, default 600 (10 minutes)GNSS INFOTo get latest GPS status

Example case 1: The device is in fixed position:

e.g.

GNSS ENABLE 1 GNSS FIXCOUNT 5 GNSS FIXRATE 60 GNSS RPTRATE 60 Then GNSS will be enabled and get positioned for 5 times with a 60 seconds interval. GNSS will be off automatically after getting position for 5 times.

Example case 2: The device is moving:

e.g. GNSS ENABLE 1 GNSS FIXCOUNT 0 GNSS FIXRATE 1 GNSS RPTRATE 60 Then GNSS will be enabled and continuously get position with 1 second interval, and it will send

You can also use the "GNSS INFO" command to get the latest coordinates.

## **Payload Format**

There are several kinds of payload format that iGS03 will send to the server.

BLE

General format:

\$<report type>,<tag id>,<gateway id>,<rssi>,<raw packet content>,\*<unix epoch timestamp>\r\n

| <report type=""></report>           | Different report type to distinguish the source of the report. |
|-------------------------------------|----------------------------------------------------------------|
| <tag id=""></tag>                   | MAC address or ID of tag/beacon                                |
| <gateway id=""></gateway>           | MAC address of gateway                                         |
| <rssi></rssi>                       | RSSI of tag/beacon                                             |
| <raw content="" packet=""></raw>    | Raw packet received by the gateway                             |
| <unix epoch="" timestamp=""></unix> | Optional timestamp configured in applications page             |

Report Type:

\$GPRP BLE4.2 General Purpose Report

| \$RSPR | BLE4.2 Scan Response Report   |
|--------|-------------------------------|
| \$LRAD | BLE5 Long Range ADV           |
| \$LRSR | BLE5 Long Range Scan Response |
| \$1MAD | BLE5 1M ADV                   |
| \$1MSR | BLE5 1M Scan Response         |

Examples:

\$GPRP,CCB97E7361A4,CB412F0C8EDC,-49,1309696773206D65736820233220285445535429020106,1574921085 \$GPRP,E5A706E3923A,CB412F0C8EDC,-87,0201041AFF590002150112233445566778899AABBCCDDEEFF0000100C3BB,157 4921085 \$LRAD,51A88AD374B7,CC4B73906F96,-87,02010212FF0D0083BC280100AAAAFFFF000010030000,1574921085 \$GPRP,0C61CFC1452E,E7DAE08E6FC3,-44,0201061AFF4C000215B9A5D27D56CC4E3AAB511F2153BCB9670001452ED6 (iBeacon, UUID: B9A5D27D56CC4E3AAB511F2153BCB967, Major: 0001, Minor: 452E)

### GNSS (iGS03M)

General format:

#### \$GPSR,<tag\_mac>,<reader\_mac>,<rssi>,yymmdd,hhmmss.ss,latitude,longitude,speed,hdop(,timestamp)

- "\$GPSR,<tag\_mac>,<reader\_mac>,<rssi>" fields are for compatibility with other reports. The tag\_mac is always the same as reader\_mac and the rssi is always -127.
- yymmdd,hhmmss.ss is the UTC time when the position is acquired.
- speed: The unit is knots.
- hdop: Horizontal dilution of position

Example:

\$GPSR,CC4B73906F96,CC4B73906F96,-127,191127,233821.00,24.993631,121.423264,0.0,2.4,1574897900

## Button

One button is located on the back panel. It is used for WPS function or Reset to default settings.

| Function                  | Trigger Condition                     |
|---------------------------|---------------------------------------|
| WPS (iGS03W/M)            | short press for over 1sec and release |
| Reset to default settings | long press for over 3 sec             |

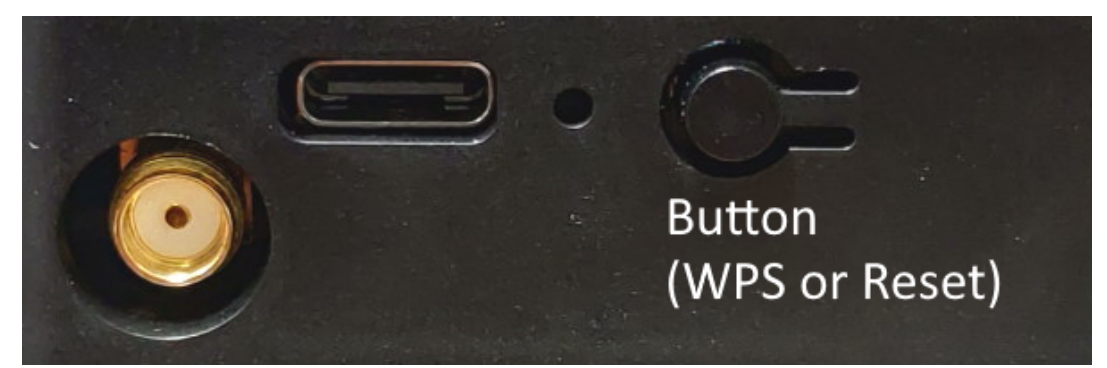

## Reset to Default

Pressing the reset button on your device for over 3 secs to retrieve the default setting. While the network status LED turns into red light, release the button, and the iGS03M will reboot with its default settings.

### WPS

Users can use the WPS button to join iGS03W/M to the WiFi Access Point. First press the WPS button on your Access Point, when it is ready, then press the WPS button for over 1 sec on the iGS03M device to join the Access Point.

## Switch to AP mode

Since v1.1.9.0+, pressing the button in the pin hole for 1 second will make the device switch to AP mode. This is useful for reconfiguring the WiFi settings.

## LEDs

There are two LEDs indicating the current status. The left one is BLE status LED and the right one is Network status. Below are their behaviors.

|                          | On                                                                                                    | Flash                                                                                                    |
|--------------------------|----------------------------------------------------------------------------------------------------|----------------------------------------------------------------------------------------------------|
| BLE<br>Status<br>LED     | find tag/beacon in range                                                                                                    | BLE transmission<br>happening                                                                                                    |
| Network<br>Status<br>LED | WiFi/LTE-M connection<br>success<br>(This only implies the network<br>is connected. It doesn't mean<br>the server is connected) | Green: WiFi/LTE-M<br>network transmission<br>happening<br>Orange:<br>If IGS03M does not insert<br>SIM card and being used<br>as WiFi device |

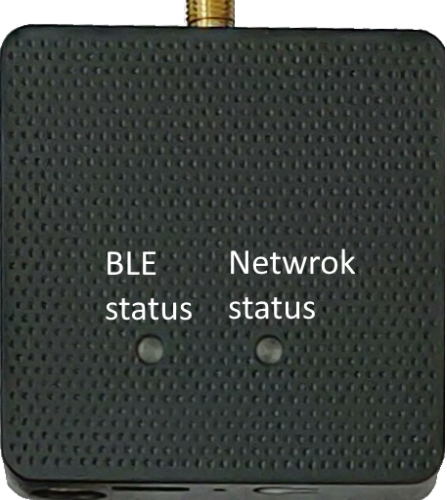

| Network Status LED behavior                 | Description                                                                                                    | Status     |
|---------------------------------------------|----------------------------------------------------------------------------------------------------|------------|
| ORANGE LED on (500ms)                       | Boot start                                                                                                    | Booting    |
| RED LED blink (100ms on/off)                | Joining AP (If WiFi in STA mode)                                                                                   | Booting    |
| RED LED blink (500ms on/off)                | LTE connecting carrier                                                                                             | Booting    |
| GREEN/ORANGE LEDs blink interleaved (100ms) | WPS enrollee                                                                                                    | WPS        |
| GREEN LED on                                | Network ready                                                                                                    | Ready/Idle |
| ORANGE LED on                               | Network ready (If SIM card is not inserted)                                                                        | Ready/Idle |
| GREEN LED blink (200ms on/off)              | Network is transfering data<br>(If SIM card is not used on iGS03M, shows<br><mark>ORANGE</mark> LED blink instead) | Busy       |
| RED LED ON (1sec)                           | Connect failure                                                                                                    | Error      |
| RED LED blink (5sec on/off)                 | Misconfiguration                                                                                                   | Error      |
| RED LED ON (5sec)                           | LTE init failure                                                                                                   | Error      |

## Configuration

## iGS03W & iGS03M

To configure the unit, you have to connect it through the WiFi interface. When it is powered on, you could scan its native AP and connect it with the WiFi of your NB/PC/Mac/Tablet/Smartphone. It's SSID is just like the below figure with part of the mac address. The default key to connect with it is **"12345678**". You can change it later when you get into the web UI.

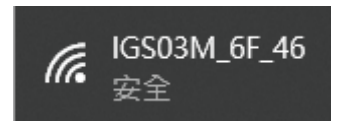

After connection, enter IP address **192.168.10.1** in your browser. The default account/password are both "**admin**". The following sections describe details of the web UI.

### iGS03E

iGS03E is a DHCP client by default. To configure it, you have to connect it to a router with DHCP enabled. The first thing is to find iGS03E's IP address in this network so that you can get into it's webUI

for configuration. If you don't know the IP address, you may need to use some tool to find it.(For example, "Fing" APP in Android & iOS. Join your smartphone or tablet with "Fing" in the same network. And use it to scan all the devices in this network)

## Web User Interface

You can review current configuration or modify it on the web UI. There are various function groups listed on the top of UI.

> SYSTEM NETWORK ADVANCED

Any change in the page needs to be saved first before switching to another page, otherwise the modification will be lost. And after all changes made, click reboot to make the changes effective.

| Require reboot for the changes to take effect. | REBOOT |
|------------------------------------------------|--------|
|                                                |        |

### System

Display firmware and device information, including MAC address and IP address in station mode are shown here.

### Wi-Fi

Users can configure iGS03M's WiFi device as an WiFi AP or join to the other AP. The related settings can be managed on this page.

### **AP Mode**

**SSID:** The default name is IGS03 plus the last digits of the mac address.

Security: Open, WPA-PSK, WPA2-PSK

and WPA-PSK/WPA2-PSK are

supported. WPA2-PSK is

recommended.

Password: 8-63 characters can be

| Password             |   |         | 2 |
|----------------------|---|---------|---|
| WPA2-PSK             | * | 6       | - |
| Security             |   | Channel |   |
| SSID<br>IGS03M_18_C4 |   |         |   |
| AP Settings          |   |         |   |

Channel: 1~11(ch12 and ch13 could be supported by request)

### Station Mode

input

This mode is used for transferring

INGICS TECHNOLOGY CO., LTD. • SUPPO

| Security | Security |  |
|----------|----------|--|
|----------|----------|--|

data by \*WiFi.

**Scan:** Click it to scan available APs. The scan result list will be displayed on the popup window, and the user can choose the correct AP from the list.

**SSID:** No manual input required. It is automatically filled once a user chooses an AP from the scan result list.

**Security:** Basically it is automatically detected and selected after choosing an AP from the scan list. But in case the AP setting is in WEP open or WEP shared, the user has to confirm it by himself/herself.

Password: Type the one assigned in your AP.

\*Note: In data transfer, by default, WiFi has higher priority than LTE. So for iGS03M if both interfaces are configured correctly and connected, the data will be transferred by WiFi. Users can change the priority through the Telnet command.

### Network

### WiFi Address (Device Address for IGS03E)

This setting is for configuring in WiFi Station mode or IGS03E. Normally the "DHCP Client" is used to obtain an IP Address from WiFi AP (or DHCP server for ethernet). If one wants to manually assign an IP address for iGS03, choose "Static IP" to to assign the IP Address, Netmask, Gateway, and/or DNS servers.

| WiFi Address                     |                          |   |
|----------------------------------|--------------------------|---|
| Mode<br>DHCP Client              |                          | • |
| WiFi Address                     |                          |   |
| Mode<br>Static IP                |                          | - |
| IP Address<br>192.168.0.1        | Netmask<br>255.255.255.0 |   |
| Default Gateway<br>192.168.0.254 |                          |   |
| DNS Server 1                     | DNS Server 2             |   |
| 8888                             | 1.1.1.1                  |   |

### DHCP Server (WiFi AP)

The default IP address of iGS03 in WiFi AP mode is 192.168.10.1 and the netmask is 255.255.255.0. In case the user wants to change the IP address in AP mode, just set the

IP and Netmask here. The corresponding DHCP client address will be changed too. For example, if the DHCP server IP address is

changed to 192.168.0.1., the DHCP clients associated with iGS03 AP will be 192.18.0.X.

### **Applications**

### TCP Server

This mode is mainly for testing purposes. Users can check the received data immediately via connecting to the TCP server through WiFi interface.

| M2M (TCP Server) | - |
|------------------|---|
|                  |   |
|                  |   |
| Port             |   |
|                  |   |

### **TCP** Client

iGS03 plays as a TCP client to communicate with a raw TCP server. Enter the address and port number of the TCP server to connect it.

### **HTTP Client**

Another connection in application is through setting iGS03 as a HTTP client. In this scenario, one has to assign the HTTP URL to bring the BLE data to the HTTP server through the gateway. Some HTTP servers may need username and password. The others may need extra header and value.

| Mode<br>M2M (TCP Client) |      | * |
|--------------------------|------|---|
| Destination Host/IP      | Port |   |
| testhost.com             | 8080 |   |

| Mode<br>HTTP Client                             |       |                    | • |
|-------------------------------------------------|-------|--------------------|---|
|                                                 |       |                    |   |
| Taget URL<br>http://testhost.com:8080/api/post_ | _data |                    |   |
|                                                 |       | Server Root CA     |   |
| Use Client Certificate                          |       | No                 | • |
| Extra Header                                    |       | Extra Header Value |   |
|                                                 |       |                    |   |
| Content Type                                    |       |                    |   |
| text/plain                                      | •     | Keep-Alive         |   |

Users can simply use https:// in URL to enable HTTPS. And users can also enable Server Root CA/User Client Certificate based on the server requirement. The certificate files can be uploaded on the Security page.

### **MQTT** Client

Configure iGS03 to connect MQTT broker for publishing data. In this scenario, one has to assign the MQTT host address and port number. Also the publish topic needs to be assigned. Client ID is defaultly assigned as the gateway name with part of MAC address, users can change it as well. If the Client ID is not set, the system will generate a random number for it. Username and password are optional.

| Mode<br>MQTT Client           |                | • |
|-------------------------------|----------------|---|
| Taget Host/IP<br>testhost.com | Port<br>1883   |   |
| MQTT over TLS (MQTTS)         |                |   |
| Publish Topic<br><b>pub</b>   |                |   |
| Client ID<br>IGS03M_18_C4     |                |   |
| Username                      |                |   |
| Password                      |                | Ø |
| Use Client Certificate        | Server Root CA | Ŧ |

Users can enable MQTTS support. And also can enable Server Root CA/Use Client Certificate based on the server requirement. For example, to enable AWS-IOT, the user has to enable MQTTS/ROOT CA/ Use Certificate options and upload certificate and private key in the security page.

### **Common Settings**

### **Content Type**

Users can choose the report data in plain text format or JSON string.

### **Keep Alive**

This option is available for HTTP

| text/plain       |         | Keep-Alive            |  |
|------------------|---------|-----------------------|--|
| Append Timestamp |         |                       |  |
| None             | *       | Message Throttling    |  |
| Request Interval |         | Cache Full Handling   |  |
| 0                | cocordo | Immodiately condidata |  |

clients. The device will use HTTP persistent connection to reuse existing tcp sessions. This enhances the HTTP efficiency.

### Append Timestamp

Devices add the timestamp information in the BLE package format as stated on the page. Users can choose to use the unit in seconds or milliseconds. If the device did not enable NTP time synchronization or the NTP server is unreachable, the report timestamp will be unexpected.

### **Request Interval**

One can also assign the request interval to upload the data to the server. This is useful for reducing data connections. When the interval is set as 0, the data will be sent immediately. When it is set as a non-zero value in second, the data will be sent whenever the buffer is full (depends on Cache full handling option) or the time interval is reached.

### Cache full handling

The iGS03 has a limited cache buffer. The user needs to decide "sending data immediately" or "discard new input data" if cache is full.

- If the user selects "sending data immediately", the device will keep on uploading data when cache is full to avoid data loss regardless of your "request interval setting". That will cause more data traffic.
- If the user selects "discard new input data", the device will not send data before reaching the request interval.

### **Throttle Control**

If throttle control is enabled, iGS03 will keep the last record for each TAG/Beacon ID in the given interval (request interval). In this way, one can reduce the data transmission to the server.

### Cloud IoT Helper

The cloud IoT helper can be launched by the "magic wand", it is used to assist users to configure AWS IoT, Azure IoT or Google Cloud IoT usage.

**BLE Advanced Settings** 

Enable Active Scan Mode

BLE PHY Mode

## Advanced

### **BLE Configuration**

### **BLE PHY Mode**

Users can choose to use LE 1M PHY or LE Coded PHY (Long-Range Mode).

### Active Scan Mode

Enable active scanning.

### **BLE Filter**

Users can set the BLE filter to filter out the unwanted BLE advertising data. There are three kinds of filters supported by iGS03.

### **RSSI Threshold**

If the bar is pulled right to -50dBm, only the BLE tag/beacon with RSSI larger

| RSSI Threshold |  |
|----------------|--|
| •              |  |

than or equal to -50dBm will be transmitted to the server.

### **Payload Whitelist**

Set patterns to configure the BLE payload whitelist. Devices will only report the BLE payload which matches one of the patterns.

Click on the "plus" button to add a new pattern. The character 'X' in pattern means ignore the character. Also you can click the "magic wand" to select a preset pattern for iBeacon, Eddystone, or INGICS beacons.

| BLE MA | C Whitelist        |   |
|--------|--------------------|---|
| ID     | Beacon MAC Address | ÷ |
| 1      | AA:BB:CC:12:13:45  | × |
| 2      | AD:12:31:54:67:34  | × |

| Payload Pattern                                 |        |     |
|-------------------------------------------------|--------|-----|
| 0123456789ABCDEFX                               |        | ××. |
| HEX string for payload matching, 'X' for ignore |        | - • |
|                                                 | CANCEL | ок  |

Users can set up to 6 entries of the payload filter to make sure only relevant information is received. If the pattern list is empty, it means the payload whitelist function is disabled, all payload will be allowed.

The filter setting for IBS01/02/03/04 series:

020106XXFFXX008XBC

The filter setting for IBS05/06 series:

020106XXFF2C088XBC

#### **BLE MAC Whitelist**

Set BLE beacon MAC addresses to configure the BLE MAC whitelist. Gateway will only report the advertising data broadcasted from the beacons which match the whitelist.

| Payload Filter (Whitelist) |    |                       |   |
|----------------------------|----|-----------------------|---|
|                            | ID | Payload Match Pattern | Ŧ |
|                            | 1  | 0201061AFF4C00        | × |
|                            | 2  | 020106XXFF5900XXBC    | × |

Users can set up to 10 MACs to make sure only relevant information is received. If the list is empty, it means the BLE MAC whitelist function is disabled. All BLE beacons are allowed.

### Security

### Device Key/Certification/Server CA Upload

Users can upload device certification, private key and server CA files in PEM format on this page. All these files may be used by MQTTS or HTTPS functions.

## LTE

### LET Settings

#### **Access Point Name**

The APN setting for the carrier setting.

#### Authentication

The auth type based on the carrier

INGICS TECHNOLOGY CO., LTD. • SUPPOR

| LTE Settings                      |   |
|-----------------------------------|---|
| Access Point Name<br>internet.iot |   |
| Authentication<br>PAP             | v |
| Username                          |   |
| Password                          | Ø |
| DNS 1                             |   |
| DNS 2                             |   |

#### setting.

#### Username/Password

The username/password based on the carrier setting.

#### **DNS Servers**

In case the users want to specify his/her own DNS servers.

#### **GNSS Settings**

Users can enable the GNSS function here.

### **NTP Setting**

To open the NTP Setting UI, click the "clock" icon in the UI header. User has to set the time server and the update period to enable NTP.

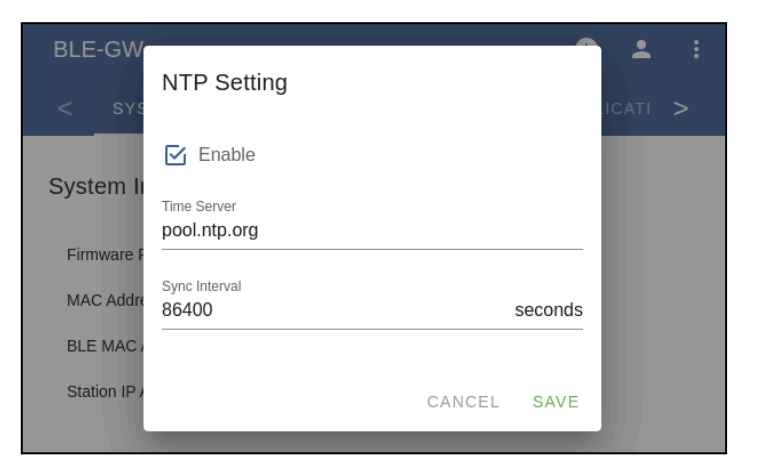

## Login Password

One can change the login password from the "people" icon on the UI header. Be aware that it changes the login password of the telnet console, too.

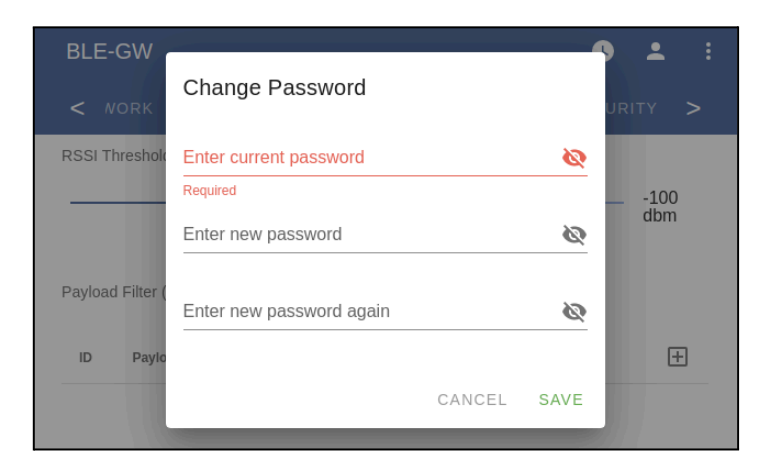

## Waste Electrical and Electronic Equipment Recycling

Our product is compliant with the WEEE directive for re-use/recovery/recycling. This cross-out wheeled-bin symbol is a reminder that this product should not be treated as household waste. Instead hand it over to the appropriate collection point for the recycling of electrical and electronic equipment in accordance with local environmental regulations for waste disposal.

Since our product is not sold directly to the end user and generally it is a part of our customer's solution, our customer is recognized as a professional seller. Our customer

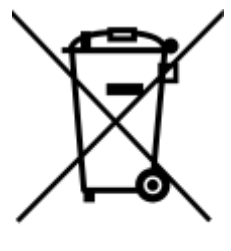

has the responsibility to comply with the requirement of the directive too. To help our customers, when necessary, we will provide a WEEE compliant assessment report for registering and communicating with the local authorities and recycling agency.

## Certification

## **Bluetooth SIG Qualification**

Model number: iGS03W/iGS03M Declaration ID: D048813 Description: Beacon gateway

## Japan MIC Regulatory

iGS03W with below certified number 201-200584, 217-204070

iGS03E with below certified number 201-210049, 217-204070

## FCC Regulatory

iGS03W FCC ID:2AH2IIGS03W contains FCC ID:2AC7Z-ESP32WR00M32E

iGS03E FCC ID:2AH2IIGS03E contains FCC ID:2AC7Z-ESP32WR00M32E

### Statements

#### Federal Communication Commission Interference Statement

This equipment has been tested and found to comply with the limits for a Class B digital device, pursuant to Part 15 of the FCC Rules. These limits are designed to provide reasonable protection against harmful interference in a residential installation.

This equipment generates, uses and can radiate radio frequency energy and, if not installed and used in accordance with the instructions, may cause harmful interference to radio communications. However, there is no guarantee that interference will not occur in a particular installation. If this equipment does cause harmful interference to radio or television reception, which can be determined by turning the equipment off and on, the user is encouraged to try to correct the interference by one of the following measures:

- . Reorient or relocate the receiving antenna.
- . Increase the separation between the equipment and receiver.
- . Connect the equipment into an outlet on a circuit different from that to which the receiver is connected.
- . Consult the dealer or an experienced radio/TV technician for help.

**FCC Caution**: To assure continued compliance, any changes or modifications not expressly approved by the party responsible for compliance could void the user's authority to operate this equipment. (Example - use only shielded interface cables when connecting to computer or peripheral devices).

#### FCC Radiation Exposure Statement

This equipment complies with FCC RF radiation exposure limits set forth for an uncontrolled environment. This equipment should be installed and operated with a minimum distance of 20 centimeters between the radiator and your body.

This transmitter must not be co-located or operating in conjunction with any other antenna or transmitter.

The antennas used for this transmitter must be installed to provide a separation distance of at least 20 cm from all persons and must not be co-located or operating in conjunction with any other antenna or transmitter.

This device complies with Part 15 of the FCC Rules. Operation is subject to the following two conditions:

(1) This device may not cause harmful interference, and (2) This device must accept any interference received, including interference that may cause undesired operation

iGS03M with below certified number 201-200584, 217-204070, 003-180062, D180034003

iGS03M FCC ID:2AH2IIGS03W contains FCC ID:XMR201707BG96 FCC ID:2AC7Z-ESP32WROOM32E

## INGICS TECHNOLC

### **CE Regulatory**

iGS03W/M has been tested and complies with the essential requirements of the DIRECTIVE 2014/53/EU and DIRECTIVE 2014/35/EU. Below is the copy of CE Conformity of Declaration.

### **DECLARATION OF CONFORMITY**

Under EU RED - DIRECTIVE 2014/53/EU -**Under EU-LOW VOLTAGE DIRECTIVE 2014/35/EU** 

This declares that the following designated product

**BLE Beacon Gateway** Model No.: iGS03W **Brand Name: INGICS** 

(Product identification)

complies with the essential requirements of the EU RED - DIRECTIVE 2014/53/EU, EU-LOW VOLTAGE CTIVE 2014/35/EU on the approximation of the laws of the Member States relating to Radio Spectrum Matters/RF Exposure/Health Matters.

Assessment of compliance of the product with the requirements relating to radio spectrum matters was based on Annex IV of the Directive 2014/53/EU and the following standard:

EMC EN 301 489-1: V 2.2.3 (2019-11) EN 300 328: V 2.2.2 (2019-07) IEC 62368-1: 2014/COR1:2015 EN 301 489-17: V 3.2.4 (2020-09)

**Radio Spectrum** 

and EN 62368-1: 2014/A11:2017 Health

Safety

EN 62311 (2020)

(Identification of regulations / standards)

This declaration is issued by

**INGICS TECHNOLOGY.** 2F., No.15-2, Changshou St., Shulin Dist., New Taipei City 238,, Taiwan, R.O.C.

(Name / Address)

Furthermore we declare that our product will be produced in correspondence with all requirements according to the Directive 2014/53/EU and LOW VOLTAGE DIRECTIVE 2014/35/EU.

Name: J.K.Fan

Title: <u>President</u>

Signature

Date: 2020. 11.16

### **DECLARATION OF CONFORMITY**

Under EU RED - DIRECTIVE 2014/53/EU -Under EU-LOW VOLTAGE DIRECTIVE 2014/35/EU

This declares that the following designated product

LTE Beacon Gateway Model No.: iGS03M Brand Name: INGICS

(Product identification)

complies with the essential requirements of the EU RED - DIRECTIVE 2014/53/EU, EU-LOW VOLTAGE DIRECTIVE 2014/35/EU on the approximation of the laws of the Member States relating to *Radio Spectrum Matters/RF Exposure/Health Matters*.

Assessment of compliance of the product with the requirements relating to radio spectrum matters was based on Annex IV of the Directive 2014/53/EU and the following standard:

| EMC                              | Radio Spectrum                | Safety                        |
|----------------------------------|-------------------------------|-------------------------------|
| EN 301 489-1: V 2.2.3 (2019-11)  | EN 300 328: V 2.2.2 (2019-07) | IEC 62368-1: 2014/COR1:2015   |
| EN 301 489-17: V 3.2.4 (2020-09) | EN 303 413: V1.1.1 (2017-06)  | and EN 62368-1: 2014/A11:2017 |
| EN 301 489-19: V 2.1.1 (2019-04) | EN 301 908-1: V13.1.1 (2019-  |                               |
| EN 301 489-52: V 1.1.0 (2016-11) | 11)                           | Health                        |
| Draft                            |                               | EN 50385 (2017)               |

(Identification of regulations / standards)

This declaration is issued by

INGICS TECHNOLOGY. 2F., No.15-2, Changshou St., Shulin Dist., New Taipei City 238,, Taiwan, R.O.C.

(Name / Address)

Furthermore we declare that our product will be produced in correspondence with all requirements according to the Directive 2014/53/EU and LOW VOLTAGE DIRECTIVE 2014/35/EU.

Name: J.K.Fan

Title: President

K. Jan Signature \_\_\_\_

Date: 2020. 11.16

## **DECLARATION OF CONFORMITY**

EU RED - DIRECTIVE 2014/53/EU -EU-LOW VOLTAGE DIRECTIVE 2014/35/EU -EU EMC-DIRECTIVE 2014/30/EU -

This Declaration that the following designated product

#### BLE Beacon Gateway Model No.: IGS03E Brand Name: INGICS

complies with the essential requirements of the EU RED - DIRECTIVE 2014/53/EU, EU-LOW VOLTAGE DIRECTIVE 2014/35/EU, EU EMC-DIRECTIVE 2014/30/EU on the approximation of the laws of the Member States relating to *Radio Spectrum Matters/RF Exposure*. Assessment of compliance of the product with the requirements relating to radio spectrum matters was

Assessment of compliance of the product with the requirements relating to radio spectrum matters was based on Annex IV of the Directive 2014/53/EU and the following standard:

 EMC
 Radio Spectrum
 Safety

 EN 301 489-1: V 2.2.3 (2019-11)
 EN 300 328 V 2.2.2: 2019-07
 IEC 62368-1: 2014/COR1:2015

 EN 301 489-17: V 3.2.4 (2020-09)
 and EN 62368-1:2014/A11:2017

 Health

EN 62479 (2010)

EMC

EN 55032 Class B (2015A/A11:2020), EN55035 (2017/A11:2020), ((IEC/EN61000-4-2 (2009)/-3 (2020)/-4 (2012)/ -6 (2014)/-8 (2010))

This declaration is issued by

#### INGICS TECHNOLOGY. 2F., No.15-2, Changshou St., Shulin Dist., New Taipei City 238,, Taiwan, R.O.C.

Furthermore we declare that our product will be produced in correspondence with all requirements according to the Directive 2014/53/EU, LOW VOLTAGE DIRECTIVE 2014/35/EU and Council Directive 2014/30/EU.

Name: J.K.Fan

Title: President

Signature,

Date: Feb 02, 2021

## **Revision History**

| DATE         | REVISION | CHANGES                                                                                                    |
|--------------|----------|----------------------------------------------------------------------------------------------------|
| Dec 3, 2019  | 0a       | Initial release                                                                                                    |
| Apr 6, 2020  | 0b       | Update screenshots                                                                                                    |
| Jun 3, 2020  | 0c       | Update photo and diagram                                                                                                    |
| Jul 7, 2020  | 0d       | Update LED behavior                                                                                                    |
| Sep 24, 2020 | 01       | Fix text and layout                                                                                                    |
| Nov 17, 2020 | 01a      | <ol> <li>Add FCC/CE regulatory information and FCC statement</li> <li>Add the method of opening the lower cover</li> <li>Modify Button section to make it more clear</li> <li>Update insert SIM card location photo</li> </ol> |
| June 1, 2021 | 01b      | <ol> <li>Add iGS03E FCC, CE and MIC regulatory information</li> <li>Add Waste Electrical and Electronic Equipment<br/>Recycling section for appropriate recycling the equipment</li> </ol>                                     |